## CONFIGURACIÓN DE BMS TOOLS HOJA BLANCA

El software para PC "BMS Tools" proporciona análisis y diagnóstico de la batería en tiempo real. La batería no puede comunicarse con BMS Tools y un inversor de circuito cerrado al mismo tiempo. Los pasos que se describen a continuación le guiarán a través de la configuración inicial de BMS Tools.

- 1. Usando un cable RS-485 (RJ45 pines 1-B, 2-A) a USB-A, conéctelo al puerto RS-485 de la batería y luego a un puerto USB-A en una computadora con Windows.
- 2. Configure el interruptor DIP de la batería en ID: 64 (todos los dips en ON).
- 3. Encienda la batería.
- 4. Confirme que el COM del cable RS485 esté configurado correctamente en el programa BMS. Consulte el Administrador de dispositivos en la PC parra obtener más información.

| Both     Both     Both <th< th=""><th>BMS_TOOLS V1.0</th><th></th><th></th><th></th><th></th><th>- 0 ×</th></th<>                                                                                                    | BMS_TOOLS V1.0                                               |                    |             |                   |              | - 0 ×                    |
|----------------------------------------------------------------------------------------------------|--------------------------------------------------------------|--------------------|-------------|-------------------|--------------|--------------------------|
| Note:   Name:   Name: <td< th=""><th>COM COM30 V Refresh</th><th>Baud Rate 115200 V</th><th></th><th></th><th></th><th>ID: 1 V Start Monitoring</th></td<>                                                                                                    | COM COM30 V Refresh                                          | Baud Rate 115200 V |             |                   |              | ID: 1 V Start Monitoring |
| block idemation   Ford State   Ford State   Petcl State     Con State   Model   Petcl State   Petcl State     Version   Site   Petcl State   Petcl State     Version   Site   Petcl State   Petcl State     Site   Site   Petcl State   Petcl State     Version   Site   Petcl State   Petcl State     Site   Site   Petcl State   Petcl State     Site   Site   Petcl State   Petcl State     Site   Site   Petcl State   Petcl State     Site   Site   Site   Petcl State   Petcl State     Site   Site   Site   Output State   Petcl State   Petcl State     Site   Site   Site   Site   Output State   Petcl State   Petcl State     Site   Site   Site   Site   Output State   Petcl State   Output State   Petcl State     Site   Velope   Site   Site   Output State   Output State   Output State   Output State   Output State   Output State   Output State   Outpu                                                                                                    | BMS Monitoring BMS Parameter Historical Record BMS Datalog C | ommunication       |             |                   |              |                          |
| Voltage Inru   Peta OV   Peta OV     Version   SH   Construct Enru   Call OV     Outrett Enru   Call OV   Call OV   Call OV     Setury Monation   Call V   Call OV   Call OV     Setury Monaton   Call OV   Call OV   Call OV     Setury Monaton   Call OV   Call OV   Call OV     Setury Monaton   Neter   SOC   Sy SOH   Sy     Valage   V Curret   A Capachty Call Martine Control   Databarge OC   Databarge OC     Valage   V Sin Ival   V vid Off   V Hase CC   A   MoS OT   MOS OT     Nata Terreg   C Kin Tereg   Control Terregotine Terre   Databarge OT   Databarge OT   Databarge OT     Temperature Enrum   C Kin Tereg   Terregotine Control   Carge OT   Databarge OT     Terregotine Terregotine Terregotine Control   Terregotine Control   Databarge OT   Databarge OT     Valage(V)   Terregotine Terregotine Contro   Terregotine Contro   Databarge OT   Databarge OT     Valage(V)   Terregotine Terregotine Contro   Terregotine Contro   Databarge OT   Databarge OT                                                                                                    | Model Information                                            |                    | Error Statu | \$                | Warn Status  | Protect Status           |
| consiste   mage and model   Temperature Error   Cal OV   Cal OV     Version   SH   Cal OV   Pack UV   Pack UV     Battery Information   Cal OV   Cal OV   Outly outly   Cal OV     Status   Heater   SOC   % SOH   Outly outly   Outly outly                                                                                                    |                                                              |                    |             | Voltage Error     | Pack OV      | Pack OV                  |
| Version   SH   Current Emor   Fed. UV   Fed. UV     Battery Mormation   Call Ubbalance   Call Ubbalance   Call UV   Call UV     Status   Nexter   SOC   % 50H   SOL   Dubdrage OC   Dubdrage OC     Voltage   V Current   A Capacity   AH Remain C   AH   Temp Annahy   Temp Annahy     Max Vol   V Val OH   V Max CC   A   MOS OT   Obsige OT     Temperature Mormation(*O)   Call UM   Call UM   Obsige OT   Obsige OT     Temperature Mormation(*O)   Anbeint Temp   Call Temperature Mormation(*O)   Obsige OT   Obsige OT     Voltage/V   Anbeint Temp   TempO1   TempO4   Obsige OT   Obsige OT     Voltage/V   Cella   TempO4   Obsige OT   Obsige OT   Obsige OT     Voltage/V   Cella   Cella   Cella   Cella   Obsige OT   Obsige OT     Voltage/V   Cella   Cella   Cella   Cella   Obsige OT   Obsige OT     Voltage/V   Cella   Cella   Cella   Cella   Cella   Obsige OT   Obsige OT <th>Com State Offline Model</th> <th></th> <th></th> <th>Temperature Error</th> <th>Cell OV</th> <th>Cell OV</th>                                                                                                    | Com State Offline Model                                      |                    |             | Temperature Error | Cell OV      | Cell OV                  |
| Cell UP   Cell UV   Cell UV     Battery Information   Call Urbelance   Call UP   Call UP     Status   Heater   SOC   % SOH   %   Discharge OC   Discharge OC     Voltage   V Current   A Capacity   AH Remain C   AH   Temp Annaly   Temp Annaly   Temp Annaly     Max Vel   V Min Val   V V val Off   V Max CC   A   MoS OT   MoS OT     Max Temp   *C Min Temp   *C Temp Dff   *C Cell Rum   Oblarge OT   Discharge OT   Discharge OT     Temperature Information (*C)   Anisent Temp   *C Temp Dff   *C Cell Rum   Oblarge OT   Discharge OT   Discharge OT     Yoldage (V)   Temp01   Temp02   Temp03   Temp04   Cells   Cell Cells   Cells   Cells   Cells   Cells   Cells   Cells   Cells   Cells   Cells   Cells   Cells   Cells   Cells   Cells   Cells   Cells   Cells   Cells   Cells   Cells   Cells   Cells   Cells   Cells   Cells   Cells   Cells   Cells   Cells   Cells <t< th=""><th>Varsion</th><th></th><th></th><th>Current Error</th><th>Pack UV</th><th>Pack UV</th></t<>                                                                                                    | Varsion                                                      |                    |             | Current Error     | Pack UV      | Pack UV                  |
| Satury Information   Charge OC   Charge OC   Charge OC     Satury Information   Nexter   SOC   % SOH   Discharge OC   Discharge OC     Voltage   V Current   A Coport/   AH Remain C   AH   Temp Annahy   Temp Annahy     Mex Vol   V Min Vol   V vol Diff   V Max CC   A   MOS OT   MOS OT     Max Temp   'sC Min Temp   'sC Temp Diff   'sC call Rum   Oharge OT   Oharge OT     Temprature Information (*C)   Anheiest Temp   Oharge OT   Discharge OT   Oharge OT     PCB Temp   Anheiest Temp   Temp02   Temp02   Temp02   Temp04   Discharge OT   Discharge OT     Voltage(V)   Cell0   Cell0   Cell0   Cell0   Cell0   Cell0   Cell0   Cell0   Cell0   Cell0   Cell0   Cell0   Cell0   Cell0   Cell0   Cell0   Cell0   Cell0   Cell0   Cell0   Cell0   Cell0   Cell0   Cell0   Cell0   Cell0   Cell0   Cell0   Cell0   Cell0   Cell0   Cell0   Cell0   Cell0   Cell0   Cell0   Ce                                                                                                    |                                                              |                    |             | Cell Unbalance    | Cell UV      | Cell UV                  |
| Status   Heater   SOC   % SOH   %   Discharge OC   Discharge OC     Vetage   V Curret   A Cepacity   AH Remain C   AH     Max Vol   V Min Vol   V Vol Off   V Max C-C   AH     Max Temp   "C Min Temp   "C Temp Off   "C Cell Rum   Discharge OT   Oharge OT     Temperature Information (*O   "C Temp Off   "C Cell Rum   Discharge OT   Oharge OT     PCB Temp   Ambient Temp   Temp03   Temp04   Discharge OT   Obscharge UT     Voltage (/)   Temp03   Temp04   Other Error   Discharge SC   Discharge SC     Cell9   Cell0   Cell1   Cell2   Cell3   Cell4   Cell5   Cell5                                                                                                    | Battery Information                                          |                    |             |                   | Charge OC    | Charge OC                |
| Voltage   Voltage   Voltage   A Capacity   A H Remain C   A H     Max Vol   V Min Vol   V Vol Diff   V Max C-C   A H   MOS OT   MOS OT     Max Temp   *C Min Temp   *C Temp Diff   *C Call Rum   Disharge OT   Charge OT   Charge OT     Temperature Information (*C)   A mbient Temp   Call Rum   Discharge OT   Discharge OT   Discharge OT     PCB Temp   A mbient Temp   Temp03   Temp04   Discharge OT   Discharge OT     Voltage(/)   Temp03   Temp04   Other Error   Discharge SC     Cell9   Cell03   Cell1   Cell2   Cell3   Cell4   Cell5   Cell6                                                                                                    | Status Heater                                                | SOC                | % SOH       | %                 | Discharge OC | Discharge OC             |
| Max Vol   V   Mos Off   V   Max CeC   A   Mos OT   Mos OT     Max Temp   "C Min Temp   "C Temp Off   "C Call Rum   Disharge OT   Disharge OT     Temperature Information (*C)   Disharge OT   Disharge OT   Disharge OT   Disharge OT     PCB Temp   Ambient Temp   Temp03   Temp04   Discharge UT   Discharge UT     Voltage(/)   Temp03   Temp04   Other Error   Discharge SC     Cell01   Cell03   Cell04   Cell05   Cell05   Cell05   Cell05   Cell06   Cell05   Cell06   Cell05   Cell05   Ce                                                                                                    | Voltage V Current                                            | A Capacity         | AH Remain C | AH                | Temp Anmaly  | Temp Anmaly              |
| Max Temp   "C. Min Temp   C. Temp Off   "C. Cell Hum   Charge 0T   Charge 0T     Temperature Information (*C)   Diskarge 0T   Diskarge 0T   Diskarge 0T   Diskarge 0T     PCB Temp   Ambient Temp   Discharge UT   Discharge UT   Discharge UT   Discharge UT     Temp01   Temp02   Temp03   Temp04   Other Error   Discharge SC     Voltage(/)   Cel02   Cel03   Cel04   Cel05   Cel05   Cel07   Cel06     Cel09   Cel10   Cel12   Cel13   Cel14   Cel15   Cel16   Cel16                                                                                                    | Max Vol                                                      | V Vol Diff         | V Max C-C   | A                 | MOS OT       | MOS OT                   |
| Temperature Information (*C)     Diskarge 0T     Diskarge 0T       PCB Temp     Ambient Temp     Diskarge 0T     Diskarge 0T       Temp01     Temp03     Temp04     Diskarge 0T     Diskarge 0T       Voltage(/)     Cel03     Cel04     Cel05     Cel05     Cel                                                                                                    | Max Temp ºC Min Temp                                         | °C Temp Diff       | °C Cell Num |                   | Charge OT    | Charge OT                |
| Carge UT Charge UT   PC3 Temp Anbient Temp   Temp01 Temp02   Temp03 Temp04   Obser Error Discharge UT   Discharge UT Discharge UT   Discharge UT Discharge UT   Discharge UT Discharge UT   Discharge UT Discharge UT   Discharge UT Discharge UT   Discharge UT Discharge UT   Discharge UT Discharge UT   Discharge UT Discharge UT   Discharge UT Discharge UT   Discharge SC Other Error   Discharge SC Discharge SC                                                                                                    | Temperature Information(°C)                                  |                    |             |                   | Disharge OT  | Disharge OT              |
| PG Temp Anbient Temp   Temp01 Temp03   Temp03 Temp04   Other Error   Other Error                                                                                                    |                                                              |                    |             |                   | Charge UT    | Charge UT                |
| Temp01 Temp02 Temp03 Temp04 Low Capacity Float Stoped   Voltage(/)   Cell01 Cell02 Cell03 Cell04 Cell05 Cell05 Cell07 Cell08   Cell09 Cell10 Cell12 Cell13 Cell14 Cell15 Cell16                                                                                                    | PC8 Temp                                                     | Ambient Temp       |             |                   | Discharge UT | Discharge UT             |
| Tempo1     Tempo2     Tempo3     Tempo3     Tempo4     Other Error     Discharge 5C       Voltage(V)     Cello1     Cello2     Cello3     Cello4     Cello5     Cello5     <                                                                                                    |                                                              | 7                  |             |                   | Low Capacity | Float Stoped             |
| Voltage(1)       Cell02     Cell03     Cell04     Cell05     Cell06     Cell07     Cell08       Cell09     Cell10     Cell12     Cell13     Cell14     Cell15     Cell16                                                                                                    | Tempoz                                                       | Tempus             | Tempo4      |                   | Other Error  | Discharge SC             |
| Cell02     Cell03     Cell04     Cell05     Cell06     Cell07     Cell08       Cell09     Cell10     Cell12     Cell13     Cell14     Cell15     Cell16                                                                                                    | Voltage(V)                                                   |                    |             |                   |              |                          |
| Cell02     Cell03     Cell04     Cell05     Cell06     Cell07     Cell08       Cell09     Cell10     Cell12     Cell13     Cell14     Cell15     Cell16                                                                                                    |                                                              |                    |             |                   |              |                          |
| Cello Cello | Cell01 Cell02                                                | Cell03 Cell04      | Cell05      | Cell06            | Cell07       | Cell08                   |
|                                                                                                    | Cell09 Cell10                                                | Cell11 Cell12      | Cell13      | Cell14            | Cell15       | Cell16                   |
|                                                                                                    |                                                              |                    |             |                   |              |                          |

5. Cambiela Velocidad en Baudios a 9600.

| BMS_TOOL       | S V1.0                                                   |                  |              |             |              | - a ×                    |
|----------------|----------------------------------------------------------|------------------|--------------|-------------|--------------|--------------------------|
| Monitor Status | ·                                                        |                  |              |             |              |                          |
| COM            | COM30 V Refresh                                          | Baud Rate 9600 V |              |             |              | ID: 1 V Start Monitoring |
| BMS Monitori   | ng BMS Parameter Historical Record BMS Datalog Communica | tion             | Free Status  |             | - 26.6       | Destant Onton            |
| - Model Inform | nation                                                   |                  | Error Status | wa          | m Status     | Protect Status           |
| Com State      | Offline Model                                            |                  | Voita        | ge Error    | Pack OV      | Pack OV                  |
|                |                                                          |                  | Temper       | ature Error | Cell OV      | Cell OV                  |
| Version        | SN                                                       |                  |              |             | Pack UV      | Pack UV                  |
|                |                                                          |                  | Ceiro        | noalance    | Cell UV      | Cell UV                  |
| Battery Info   | mation                                                   |                  |              |             | Charge OC    | Charge OC                |
| Status         | Heater                                                   | SOC              | % SOH        | %           | Discharge OC | Discharge OC             |
| Voltage [      | V Current                                                | A Capacity       | AH Remain C  | AH          | Temp Anmaly  | Temp Anmaly              |
| Max Vol        | V Min Vol                                                | V Vol Diff       | V Max C-C    | A           | MOS OT       | MOS OT                   |
| Max Temp       | °C Min Temp                                              | °C Temp Diff     | °C Cell Num  |             | Charge OT    | Charge OT                |
| Temperatur     | e Information(°C)                                        |                  |              |             | Disharge OT  | Disharge OT              |
|                |                                                          |                  |              | _           | Charge UT    | Charge UT                |
| PC8 Temp       | Ambient T                                                | emp              |              | _           | Discharge UT | Discharge UT             |
|                |                                                          |                  |              |             | Low Capacity | Float Stoped             |
| Temp01         | Temp02                                                   | Temp03           | Temp04       |             | Other Error  | Discharge SC             |
| Voltage(V)     |                                                          |                  |              |             |              |                          |
|                |                                                          |                  |              |             |              |                          |
| Cell01         | Cell02 Cell03                                            | Cell04           | Cell05       | Cell06      | Cell07       | Cell08                   |
|                |                                                          |                  |              |             |              |                          |
| Cell09         | Cell10 Cell11                                            | Cell12           | Cell13       | Cell14      | Cell15       | Cell16                   |
|                |                                                          |                  |              |             |              |                          |
|                |                                                          |                  |              |             |              |                          |

## 6. Cambie el "ID" a 64.

| BMS_TOOLS               | V1.0                                        |                  |             |                   |              | - 0 ×                   |
|-------------------------|---------------------------------------------|------------------|-------------|-------------------|--------------|-------------------------|
| Monitor Status<br>COM C | COM30 V Refresh                             | Boud Rate 9600 V |             |                   |              | ID: 64 Start Monitoring |
| BMS Monitoring          | BMS Parameter Historical Record BMS Datalog | Communication    | Fron        | Status            | Warn Status  | Protect Status          |
|                         |                                             |                  |             | Voltage Error     | Pack OV      | Pack OV                 |
| Com State               | Offline Model                               |                  |             | Temperature Error | Cell OV      | Cell OV                 |
| Marrian                 | CN .                                        |                  |             | Current Error     | Pack UV      | Pack UV                 |
| version                 | 54                                          |                  |             | Cell Unbalance    | Cell UV      | Cell UV                 |
| Battery Inform          | ation                                       |                  |             |                   | Charge OC    | Charge OC               |
| Status                  | Heater                                      | SOC              | % SOH       | %                 | Discharge OC | Discharge OC            |
| Voltage                 | V Current                                   | A Capacity       | AH Remain C | AH                | Temp Anmaly  | Temp Anmaly             |
| Max Vol                 | V Min Vol                                   | V Vol Diff       | V Max C-C   | A                 | MOS OT       | MOS OT                  |
| Max Temp                | °C Min Temp                                 | °C Temp Diff     | °C Cell Num |                   | Charge OT    | Charge OT               |
| Temperature             | Information(°C)                             |                  |             |                   | Disharge OT  | Disharge OT             |
|                         |                                             |                  |             |                   | Charge UT    | Charge UT               |
| PC8 Temp                |                                             | Ambient Temp     |             |                   | Discharge UT | Discharge UT            |
| Temp01                  | Temp02                                      | Temp03           | Temp04      |                   | Low Capacity | Float Stoped            |
|                         |                                             |                  |             |                   | Other Error  | Discharge SC            |
| Voltage(V)              |                                             |                  |             |                   |              |                         |
| Cell01                  | Cell02                                      | Cell03 Cell04    | Cell05      | Cell06            | Cell07       | Celi08                  |
| Cell09                  | Cell10                                      | Cell11 Cell12    | Cell13      | Cell14            | Cell15       | Cell16                  |
|                         |                                             |                  |             |                   |              |                         |

## 7. Seleccione, "Iniciar Monitoreo" = "Start Monitoring"

| BMS_TOOLS V                     | 1.0                                         |                  |             |                   |              | - a ×                     |
|---------------------------------|---------------------------------------------|------------------|-------------|-------------------|--------------|---------------------------|
| Monitor Status<br>COM CI        | 0M30 V Refresh                              | Baud Rate 9600 V |             |                   |              | ID: 64 🗸 Start Monitoring |
| BMS Monitoring<br>Model Informa | BMS Parameter Historical Record BMS Datalog | Communication    | Error Statu | 5                 | Warn Status  | Protect Status            |
| Com State                       | Office                                      |                  |             | Voltage Error     | Pack OV      | Pack OV                   |
| Com State                       |                                             |                  |             | Temperature Error | Cell OV      | Cell OV                   |
| Version                         | SN                                          |                  |             | Current Error     | Pack UV      | Pack UV                   |
|                                 |                                             |                  |             | Cell Unbalance    | Cell UV      | Cell UV                   |
| Battery Inform                  | ation                                       |                  |             |                   | Charge OC    | Charge OC                 |
| Status                          | Heater                                      | SOC              | % SOH       | %                 | Discharge OC | Discharge OC              |
| Voltage                         | V Current                                   | A Capacity       | AH Remain C | AH                | Temp Anmaly  | Temp Anmaly               |
| Max Vol                         | V Min Vol                                   | V Vol Diff       | V Max C-C   | A                 | MOS OT       | MOS OT                    |
| Max Temp                        | °C Min Temp                                 | °C Temp Diff     | °C Cell Num |                   | Charge OT    | Charge OT                 |
| Temperature I                   | nformation(°C)                              |                  |             |                   | Disharge OT  | Disharge OT               |
|                                 |                                             |                  |             |                   | Charge UT    | Charge UT                 |
| PC8 Temp                        |                                             | Ambient Temp     |             |                   | Discharge UT | Discharge UT              |
| Terrell                         | Terrell                                     | Transit          | T04         |                   | Low Capacity | Float Stoped              |
| Temp01                          | Tempoz                                      | Tempos           | Tempo4      |                   | Other Error  | Discharge SC              |
| Voltage(V)                      |                                             |                  |             |                   |              |                           |
|                                 |                                             |                  |             |                   |              |                           |
| Cell01                          | Cell02                                      | Cell03 Cell04    | Cell05      | Cell06            | Cell07       | Cell08                    |
| Cell09                          | Cell10                                      | Cell11 Cell12    | Cell13      | Cell14            | Cell15       | Cell16                    |
|                                 |                                             |                  |             |                   |              |                           |

8. El "Estado de comunicación" ahora cambiará de "Sin conexión" a "Conectado". El sistema ahora monitoreará los valores de la batería en tiempo real.

| itor Status    |                         |                 |                  |                     |       |             |              |            |             |              |       |                |                |
|----------------|-------------------------|-----------------|------------------|---------------------|-------|-------------|--------------|------------|-------------|--------------|-------|----------------|----------------|
| сом со         | M30 \vee Refresh        |                 | Baud Rate        | 9600 V              |       |             |              |            |             |              |       | ID: 64 $\vee$  | Stop Monitorin |
| 5 Monitoring   | BMS Parameter Historica | Record BMS Data | og Communication |                     |       |             |              |            |             |              |       |                |                |
| odel Informati | n                       |                 |                  |                     |       |             | Error Status |            | Warn Statu: |              |       | Protect Status |                |
|                | Quite a                 | and a           |                  |                     |       |             | Voltage      | e Error    |             | Pack OV      |       | F              | Pack OV        |
| im State       | Unine                   | Model           |                  | LFP-51.2V100An-V1.0 |       |             | Temperat     | ture Error |             | Cell OV      |       |                | Cell OV        |
| Version        | Z02T15                  | SN              |                  | 2023-10-13          |       |             | Curren       | t Error    |             | Pack UV      |       |                | Pack UV        |
|                |                         |                 |                  |                     |       |             | Cell Uni     | balance    |             | Cell UV      |       |                | Cell UV        |
| ttery Informat | ion                     |                 |                  |                     |       |             |              |            |             | Charge OC    |       | C              | harge OC       |
| Status         | Standby                 | Heater          | Heat off         | soc                 | 99    | % SOH       | 100          | 0          | ] %         | Discharge OC |       | Dis            | charge OC      |
| oltage         | 53.86                   | V Current       | 0.00             | A Capacity          | 100   | AH Remain   | C 99         |            | AH          | Temp Anmaly  |       | Ter            | mp Anmaly      |
| ax Vol         | 3.370                   | V Min Vol       | 3.365            | V Vol Diff          | 0.005 | V Max C-    | 5            |            | ] A         | MOS OT       |       | ,              | MOS OT         |
| ax Temp        | 35                      |                 | 35               |                     | 0     | °C Cell Nur | 16           | i          | 1           | Charge OT    |       | d              | harge OT       |
| maaraturo In   | formation ( 00°)        |                 |                  |                     |       |             |              |            |             | Disharge OT  |       | Dir            | sharge OT      |
| inperotore pr  | ormoloni, cy            |                 |                  |                     |       |             |              |            |             | Charge UT    |       | c              | harge UT       |
| 38 Temp        | 35                      |                 | Ambient Temp     | 3                   | 34    |             |              |            |             | Discharge UT |       | Dis            | charge UT      |
|                |                         |                 |                  |                     |       |             |              |            |             | Low Capacity |       | Fic            | at Stoped      |
| emp01          | 35                      | Temp02          | 35               | Temp03              | 35    | Temp04      | 3            | 34         |             | Other Error  |       | Dis            | charge SC      |
| tage(V)        |                         |                 |                  |                     |       |             |              |            |             |              |       |                |                |
| 801            | 3.367 Cell02            | 3.369           | Cell03 3.3       | 68 Cell04           | 3.366 | Cell05      | 3.366        | Cell06     | 3.366       | Cell07       | 3.365 | Cell08         | 3.367          |
| 1109           | 3.365 Cell10            | 3.367           | Cell11 3.3       | 66 Cell12           | 3.366 | Cell13      | 3.366        | Cell14     | 3.370       | Cell15       | 3.366 | Cell16         | 3.368          |